## **BYU** Library

FAMILY HISTORY

# ADDING MEMORIES IN FAMILYSEARCH

## **SELECT "MEMORIES"**

There will be four choice to select from: "Overview", "Gallery", "People", and "Find". Selecting "Gallery" is most common for adding memories.

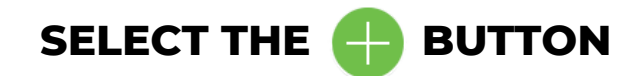

Select "Choose Files to Upload" . If applicable, select the other options available.

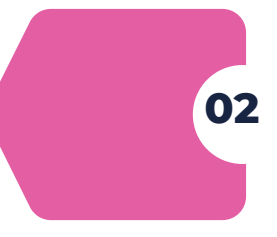

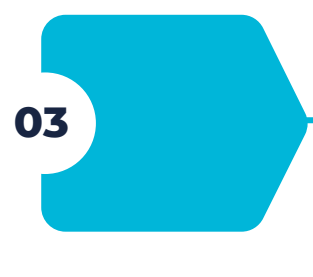

01

## TAGGING ANCESTORS

Select the newly uploaded picture. Once you have done this, click on the portion of the picture for which you wish to tag your ancestor and type in their name to identify them.

## **ADDING A STORY**

Select the 🖶 button and select "Create a Story". Add your desired files, title, and story.

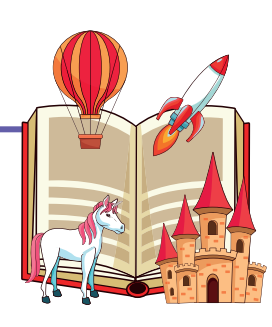

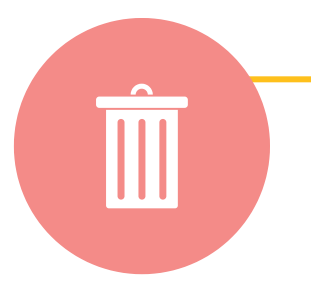

## **DELETING MEMORIES**

Go to the "Memories" option on the FamilySearch toolbar. Select "Gallery". Select the picture to be deleted. Select "Actions" and then select "Delete"